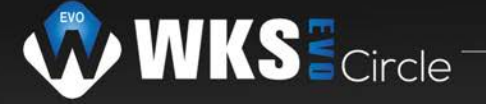

# Paramétrages onduleur WKS EVO Circle 5.6 kVA

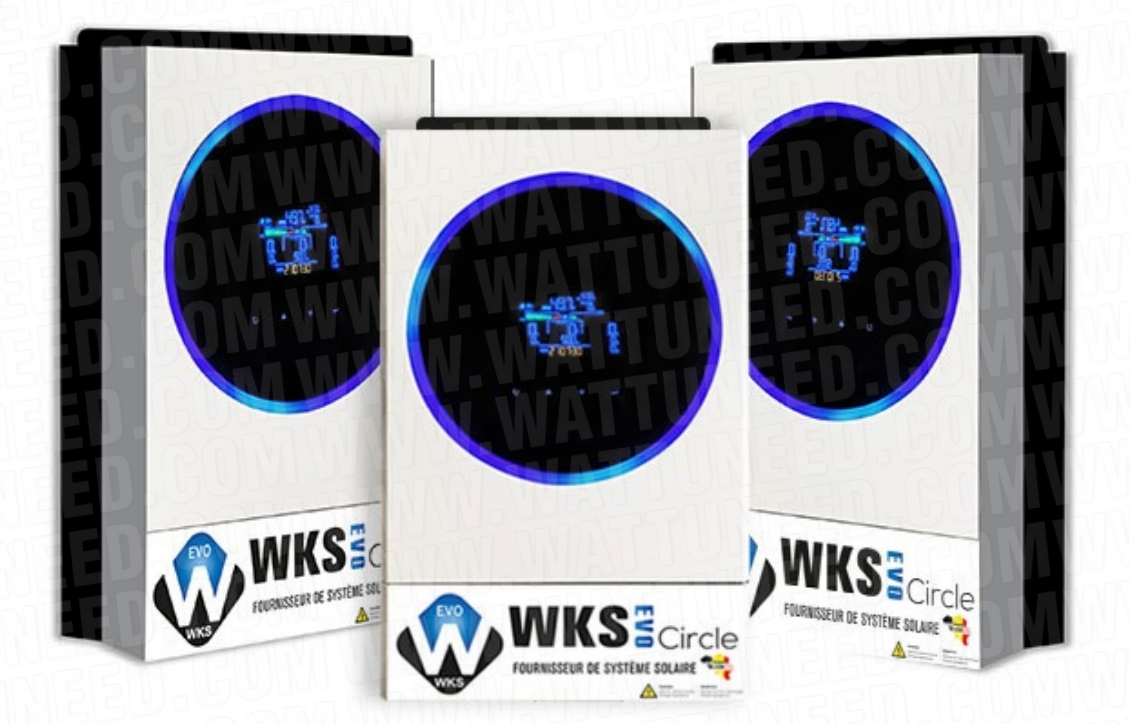

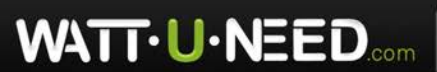

RUE HENRIPRÉ 12 - 4821 ANDRIMONT - BELGIQUE TEL.: +32 87 45 00 34 - INFO@WATTUNEED.COM Commandez sur WATTUNEED.COM

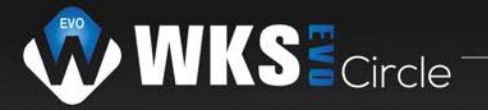

## Table des matières

| Câblage des batteries Pylontech | 03 |
|---------------------------------|----|
| Paramètre 1                     | 04 |
| Paramètre 5                     | 05 |
| Paramètre 12                    | 05 |
| Paramètre 13                    | 06 |
| Paramètre 16                    | 06 |

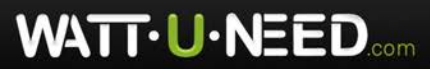

RUE HENRIPRÉ 12 - 4821 ANDRIMONT - BELGIQUE TEL.: +32 87 45 00 34 - INFO@WATTUNEED.COM Commandez sur WATTUNEED.COM

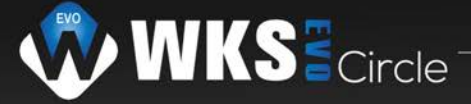

Pour commencer, veuillez vérifier toutes les tensions provenant des panneaux/batteries et réseau (en volt) avec un multimetre.

#### MPPT SOLAR INVERTER

Model Name: AXPERT MKS IV 5.6KW Color: Silver and Black Operating Temperature Range: -10~ 50°C

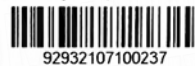

Inverter Mode: Rated Power: 5600VA/5600W DC Input: <u>48VDC</u>, 117A AC Output: <u>230VAC</u>, 50/60Hz, 24.3A, 1Φ <u>AC Charger Mode:</u> AC Input: 230VAC, 50/60Hz, 40A, 1Φ DC Output: 230VAC, 50/60Hz, 24.3A, 1Φ <u>Solar Charger Mode</u>: Max. 120A, Default 30A AC Output: 230VAC, 50/60Hz, 24.3A, 1Φ <u>Solar Charger Mode</u>: Max. PV Array Power: 6000W Min. Solar Voltage: <u>120VDC</u> Max. Solar Voltage (VOC): <u>450VDC</u> MPPT voltage range: 120V-430V Max. Input Current: 27A

Enclosure: IP 21 Safety class: I

#### Câblage des batteries Pylontech

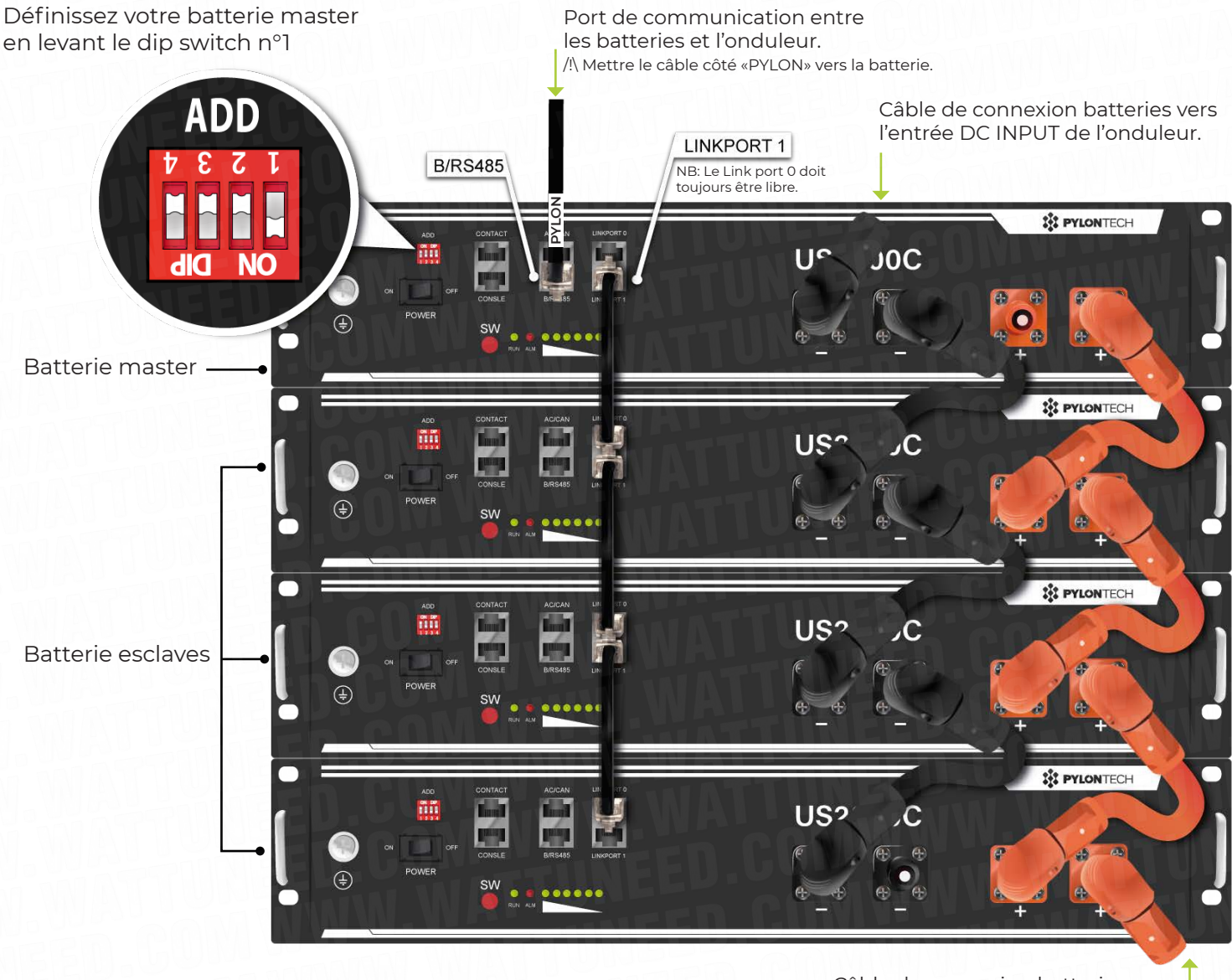

Câble de connexion batteries vers l'entrée DC INPUT de l'onduleur.

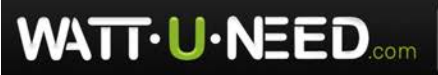

RUE HENRIPRÉ 12 - 4821 ANDRIMONT - BELGIQUE TEL.: +32 87 45 00 34 - INFO@WATTUNEED.COM Commandez sur WATTUNEED.COM

03

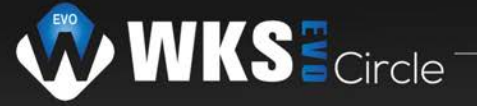

## Pinage du câble de communication Pylontech/Onduleur WKS EVO Circle

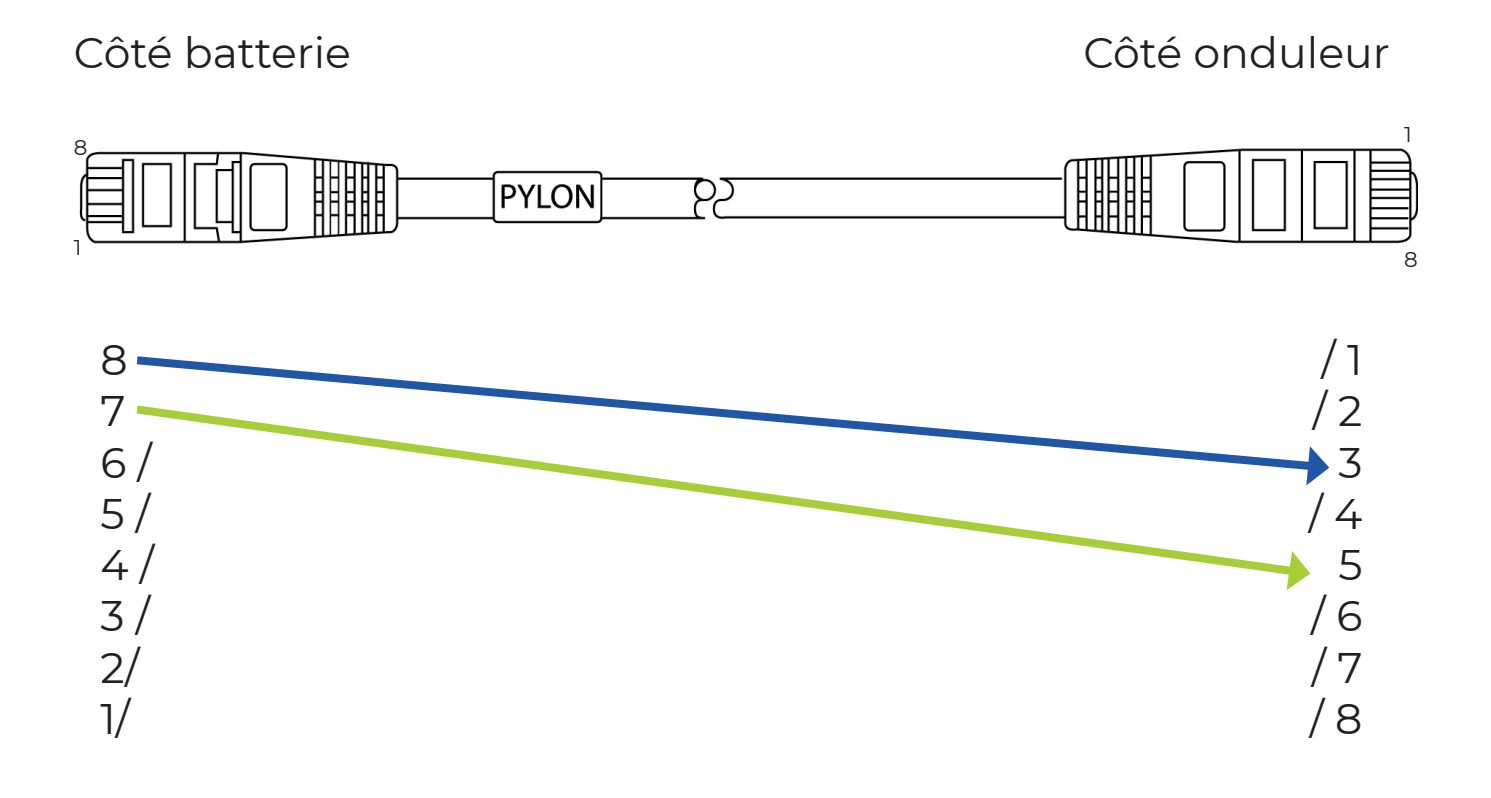

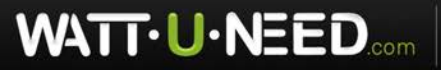

RUE HENRIPRÉ 12 - 4821 ANDRIMONT - BELGIQUE TEL.: +32 87 45 00 34 - INFO@WATTUNEED.COM

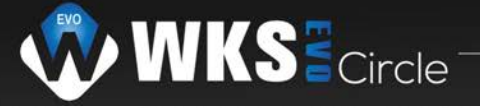

## Étapes du paramétrage

### Paramètre n°1: SUB

Accédez au menu de votre onduleur en cliquant sur la flèche « Descendez au paramètre n°1 en utilisant la flèche « Sélectionnez « Sélectionnez ».

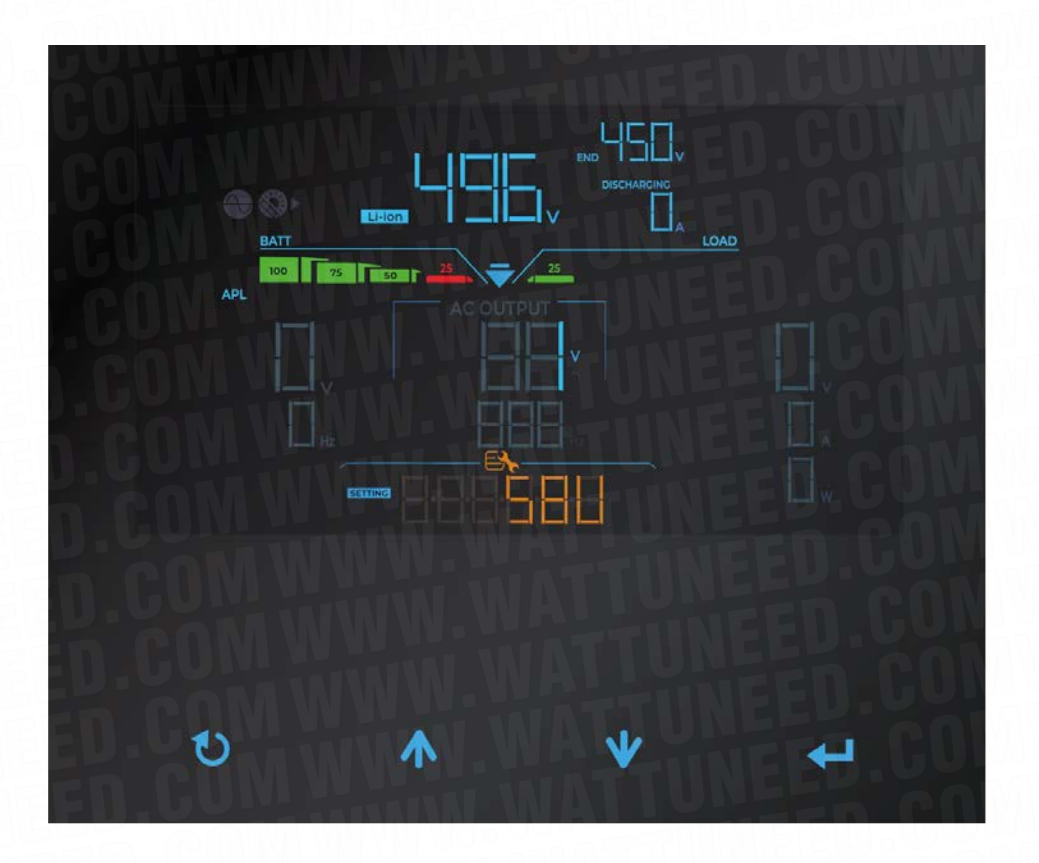

Pour chaques étapes est réalisées, appuyez sur la flèche « 🖊 🚽 » afin de valider ce paramètre.

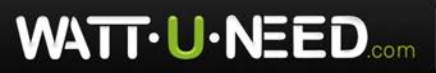

RUE HENRIPRÉ 12 - 4821 ANDRIMONT - BELGIQUE TEL.: +32 87 45 00 34 - INFO@WATTUNEED.COM

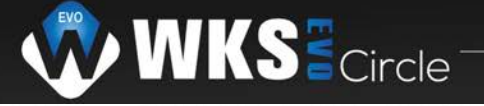

#### Paramètre n°5: PYL

Descendez au paramètre n°5 en utilisant la flèche « V ». Réglez ce paramètre sur « - L » et validez là.

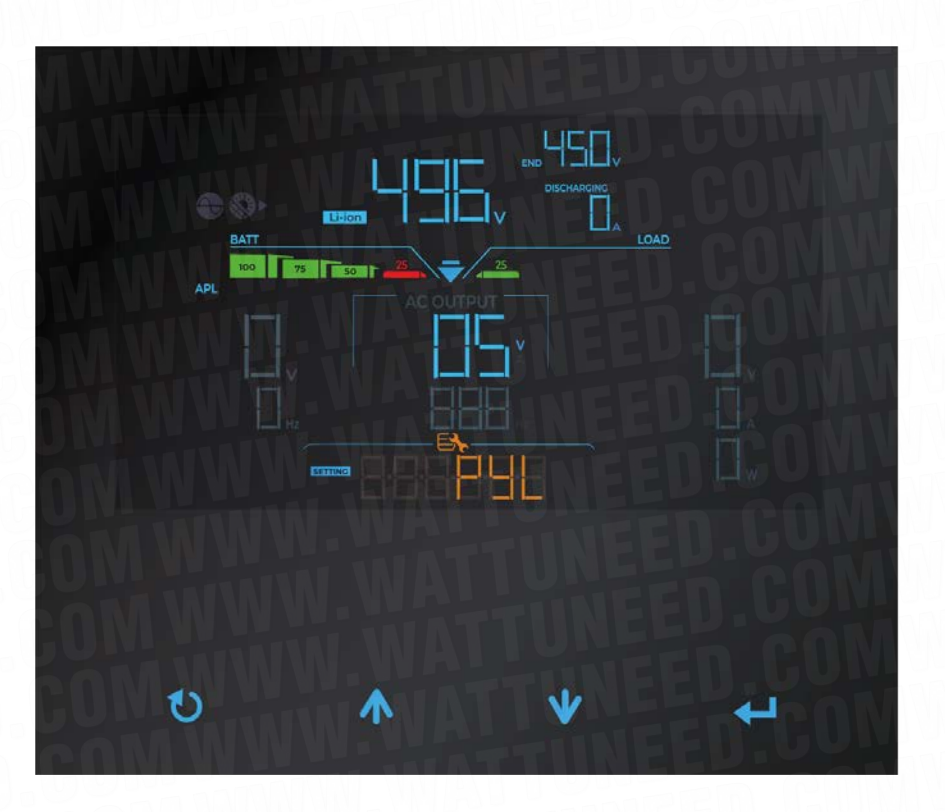

#### Paramètre nº12:

Descendez au paramètre nº12. Allez jusquà 48 puis valider.

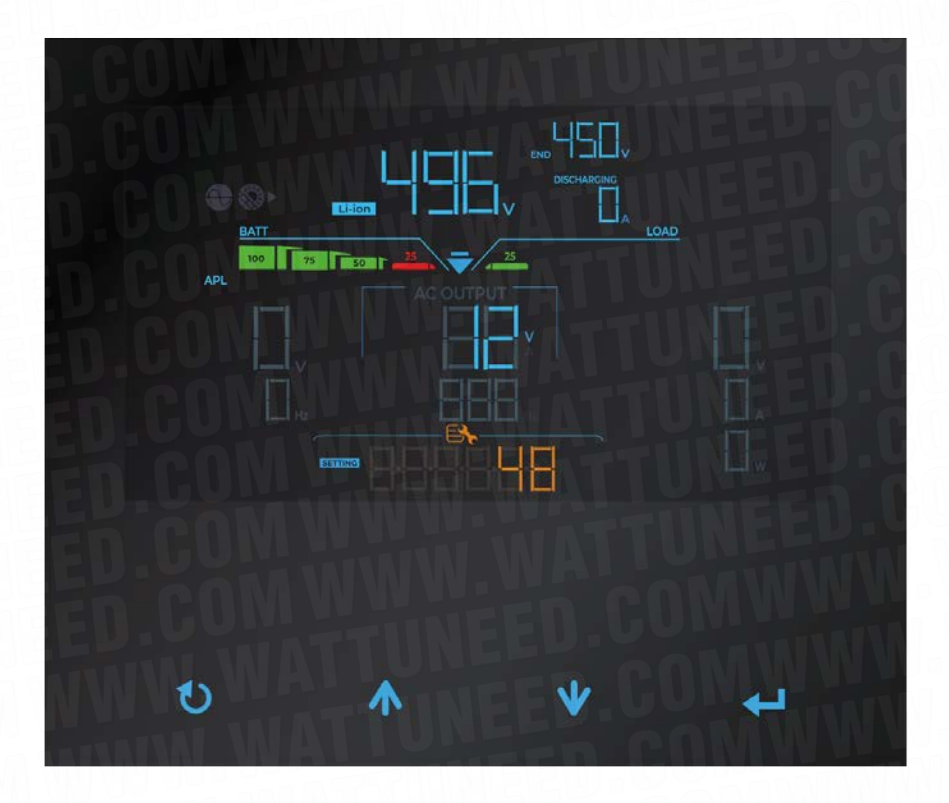

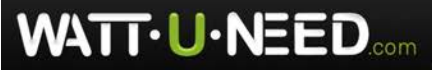

RUE HENRIPRÉ 12 - 4821 ANDRIMONT - BELGIQUE TEL.: +32 87 45 00 34 - INFO@WATTUNEED.COM

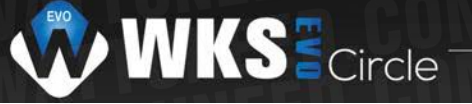

#### Paramètre nº13:

Descendez au paramètre n°13. Allez jusqu'à 51 puis valider.

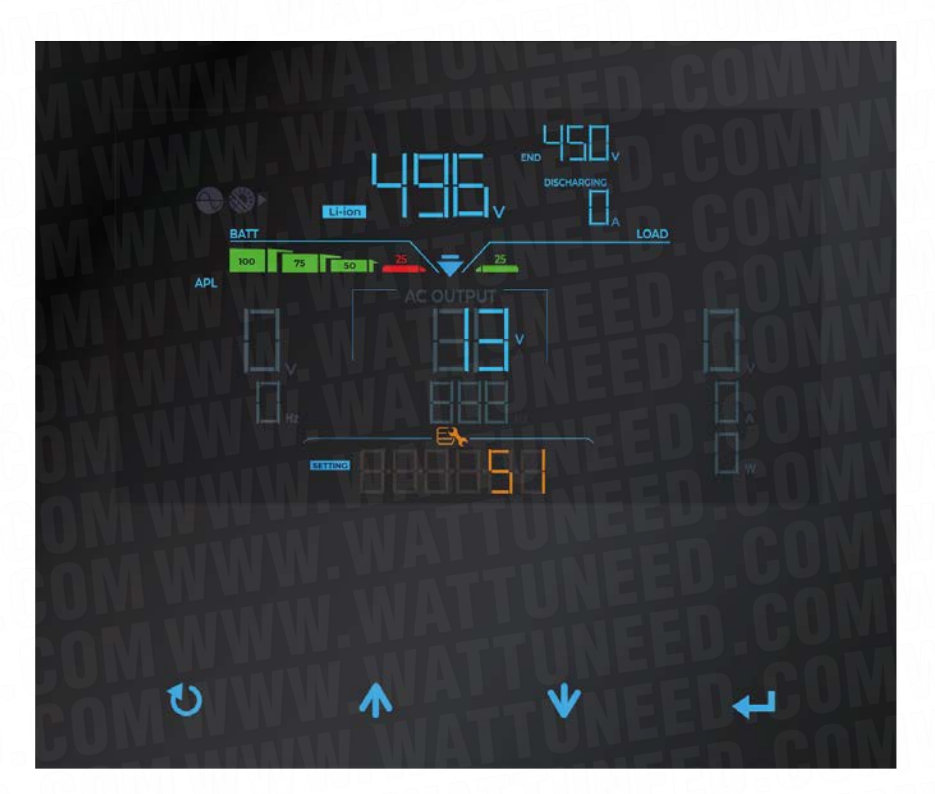

#### Paramètre nº16:

Descendez au paramètre nº16. Sélectionnez « Only solar) puis valider.

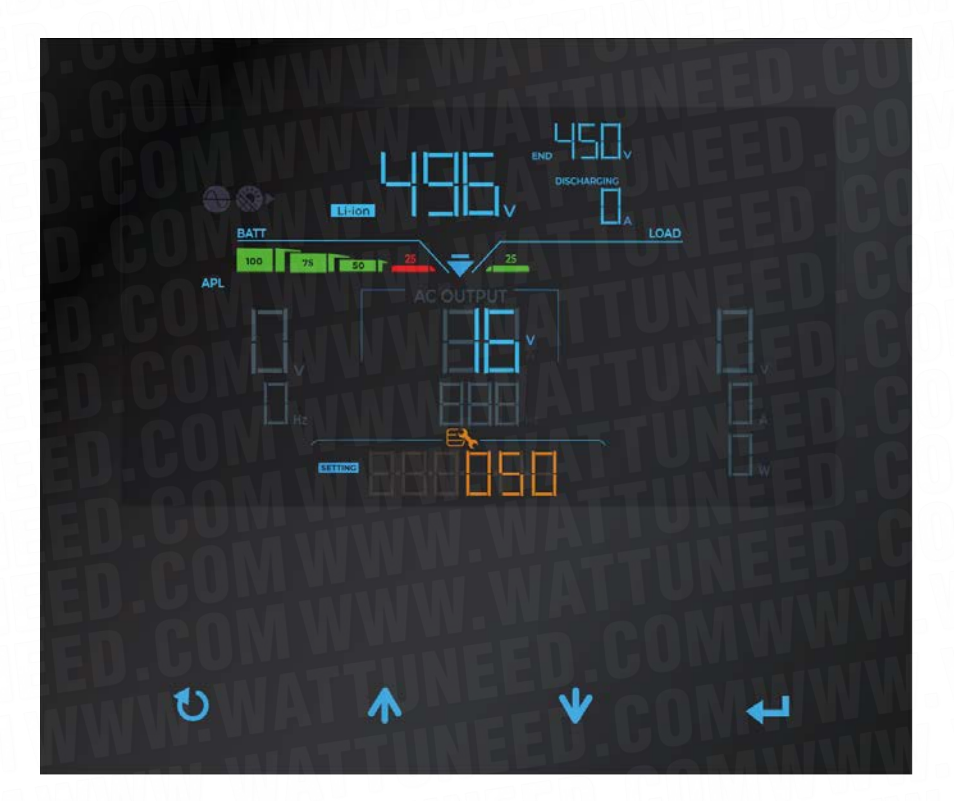

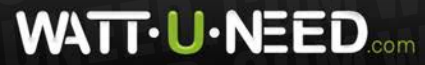

RUE HENRIPRÉ 12 - 4821 ANDRIMONT - BELGIQUE TEL.: +32 87 45 00 34 - INFO@WATTUNEED.COM